# eDokumenty

## Instrukcja dla użytkowników portalu

## Wniosek FWRC – dodanie wniosku na portalu

#### Spis treści

| Logowanie, zmiana hasła, wylogowanie | 1 |
|--------------------------------------|---|
| Wnioski FWRC                         | 3 |
| Statusy wniosków                     | 4 |
| Składanie wniosków                   | 5 |

#### Logowanie, zmiana hasła, wylogowanie

Konta w portalu zakłada Administrator Portalu – Zarządca Rozliczeń S.A. (ZRSA). Po założeniu konta przez Administratora, użytkownik otrzymuje wiadomość email z linkiem do aktywacji konta.

Nazwa użytkownika jest podana w wiadomości email i ma postać: **numerNIP@fwrc** (NIP przedsiębiorcy do którego należy konto).

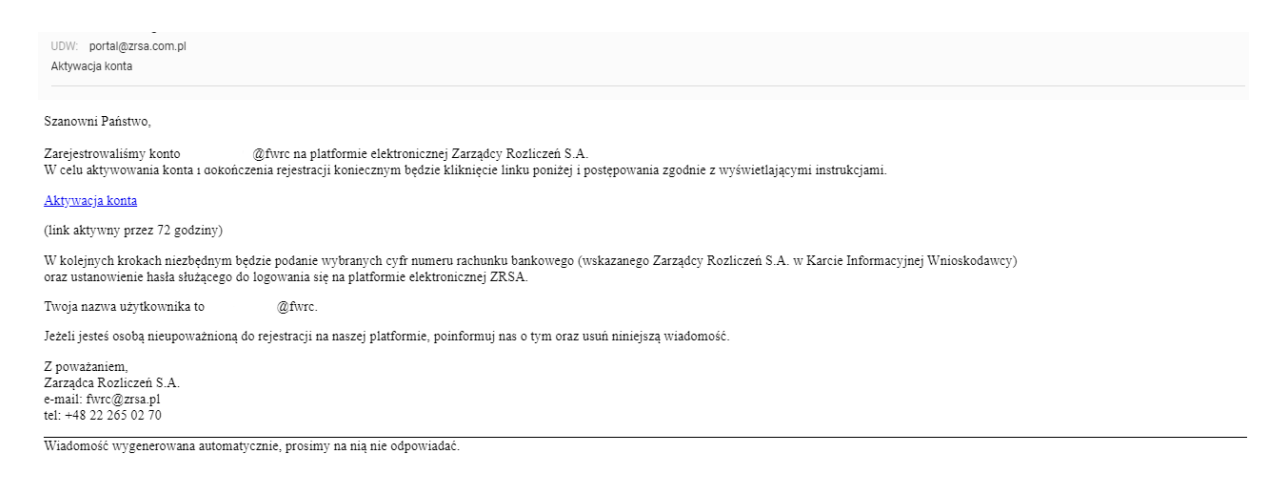

Rysunek 1: Wiadomość e-mail z potwierdzeniem i linkiem do aktywacji konta

Kliknięcie linku "Aktywacja konta" przenosi użytkownika do strony z oknem do potwierdzenia numeru rachunku bankowego (wskazanego Zarządcy Rozliczeń S.A. w Karcie Informacyjnej Wnioskodawcy).

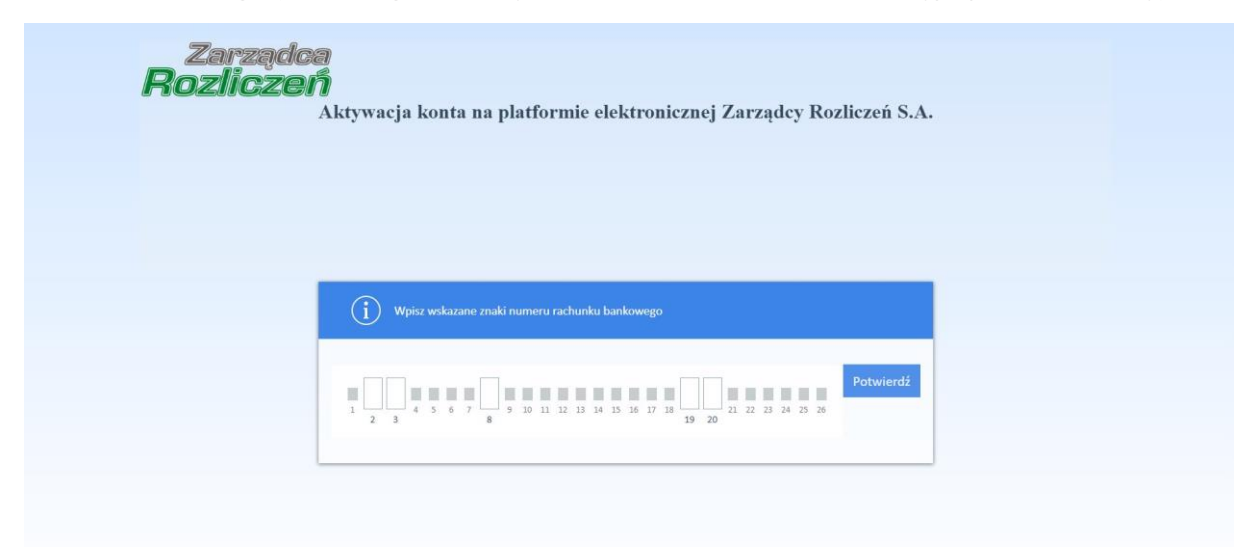

Rysunek 2: Strona z potwierdzeniem numeru rachunku bankowego

Po poprawnym wpisaniu wskazanych cyfr z numeru rachunku bankowego użytkownik otrzymuje wiadomość z linkiem do nadanie hasła do portalu.

UDW: portal@zrsa.com.pl Zmiana hasła Szanowni Państwo, W celu nadania hasła do logowania do platformy elektronicznej Zarządcy Rozliczeń S.A. kliknij poniższy link : Zmiana hasła Jeśli nie zgłaszałeś prośby o nadanie hasła, poinformuj nas o tym. Z poważaniem, Zarządca Rozliczeń S.A. e-mail: fwrc@zrsa.pl tel: +48 22 265 02 70 Wiadomość wygenerowana automatycznie, prosimy na nią nie odpowiadać.

Rysunek 3: Wiadomość e-mail z linkiem do nadania hasła do Portalu

W następnym kroku użytkownik jest proszony o nadanie hasła.

- W polu Nowe hasło wpisujemy hasło składające się z 8-15 znaków i zawierające co najmniej jedną dużą literę, minimum jedną cyfrę i jeden znak specjalny (np. ! @ # \$ % ^ & \* ( ) ),
- w polu Powtórz hasło ponownie wpisujemy hasło z pola Nowe hasło,
- Klikamy przycisk Zapisz nowe hasło.

Użytkownik portalu - Wnioskodawca, aby złożyć wniosek loguje się na stronie: <u>http://portal.zrsa.pl/apps/portal/</u>.

Preferowaną przeglądarką jest Google Chrome.

W poniższym oknie podaje login nadany przez ZRSA który ma postać numerNip@fwrc

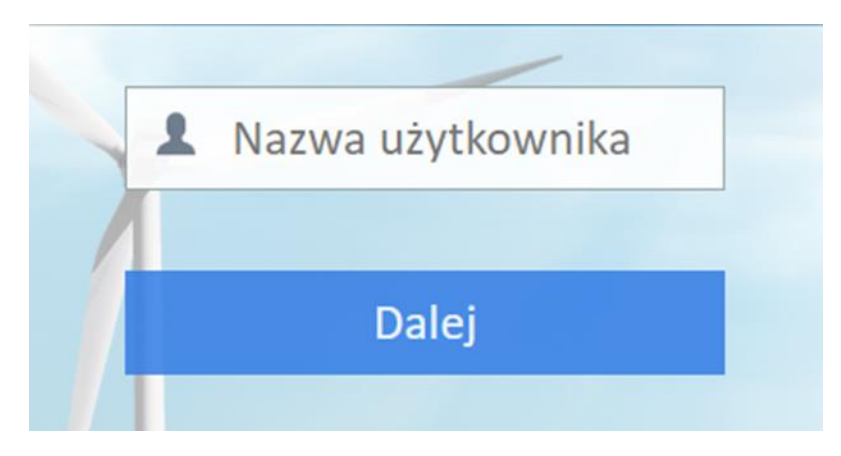

Rysunek 4: Wpisywanie nazwy użytkownika

Po prawidłowym wpisaniu loginu system wyświetli poniższe okno, w którym wprowadzamy otrzymane, przypisane hasło dla danego loginu i klikamy przycisk **Zaloguj.** 

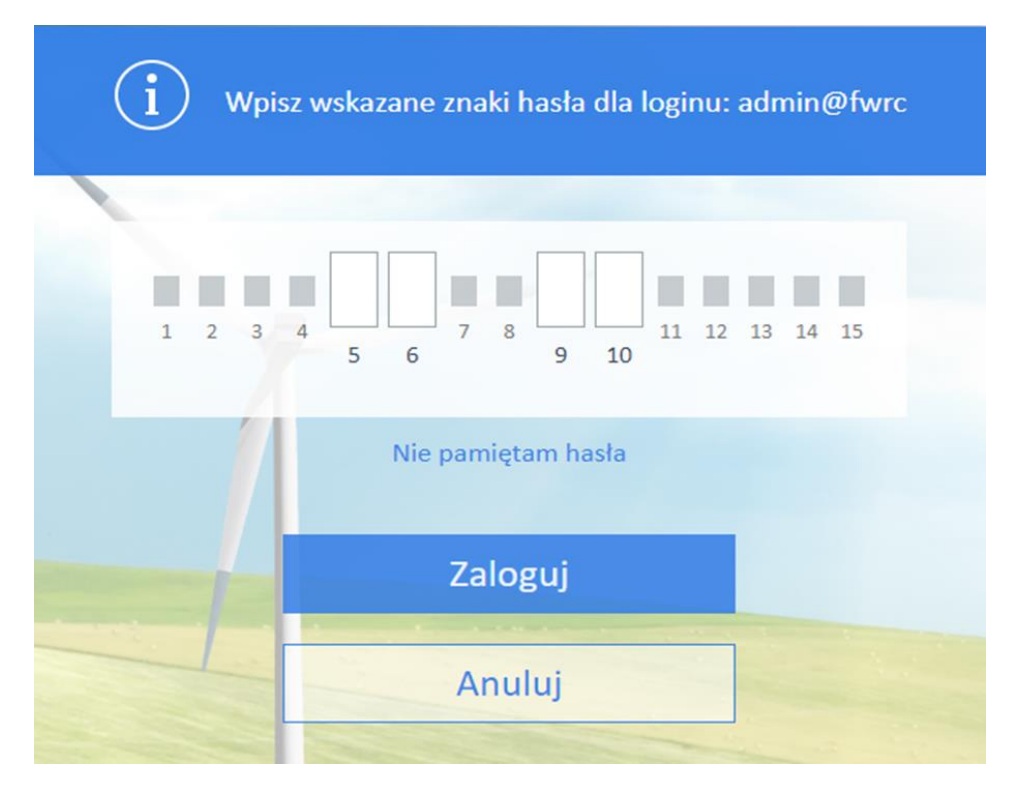

Rysunek 5: Wpisywanie hasła użytkownika

## Wnioski FWRC

Po prawidłowym zalogowaniu do portalu, system wyświetli główne okno Wnioski - FWRC w którym znajdują się wszystkie wnioski jakie już dodał Wnioskodawca wraz ze statusem.

|                    | Zerządca<br>Rozliczeń               | 1000  | Wnioski Informacje Zalogowano jako | o (Firma Company Sp. z o.o. ) 👻 | and a state of the |
|--------------------|-------------------------------------|-------|------------------------------------|---------------------------------|--------------------|
| Wnioski FWRC       | 📀 Utwórz wniosek 🛛 💆 Wyślij wniosek | 5     |                                    |                                 | Szukaj 🗵 📌         |
| Wnioski - FWRC     |                                     |       |                                    |                                 |                    |
| Nazwa Wnioskodawcy | Typ Wnioskodawcy                    | Okres | Typ wniosku                        | Status                          | Data utworzenia    |
|                    |                                     |       |                                    |                                 |                    |
|                    |                                     |       |                                    |                                 |                    |
|                    |                                     |       |                                    |                                 |                    |
|                    |                                     |       |                                    |                                 |                    |
|                    |                                     |       |                                    |                                 |                    |
|                    |                                     |       |                                    |                                 |                    |
|                    |                                     |       |                                    |                                 |                    |
|                    |                                     |       |                                    |                                 |                    |
|                    |                                     |       |                                    |                                 |                    |
|                    |                                     |       |                                    |                                 |                    |
|                    |                                     |       |                                    |                                 |                    |
|                    |                                     |       |                                    |                                 |                    |

Rysunek 6: Widok Portalu po zalogowaniu

Okno składa się z kolumn:

- Nazwa Wnioskodawcy
- Typ wnioskodawcy
- Okres
- Typ wniosku
- Status
- Data utworzenia

#### Statusy wniosków

Na portalu występują następujące statusy wniosków:

"ROBOCZY" - wniosek dodany na portal, ale przed wysłaniem do ZRSA.

wysłany do ZRSA

"ZŁOŻONY" - wniosek wysłany do ZRSA.

"W TRAKCIE WYJAŚNIEŃ" - należy przesłać nowy wniosek za pośrednictwem platformy lub przesłać wyjaśnienia na adres email wskazany w otrzymanym piśmie od ZRSA.

ZŁOŻONY

W TRAKCIE WYJAŚNIEŃ

"ODMOWA" - odmowa zatwierdzenia wniosku.

ODMOWA

**"ROZPATRZONY POZYTYWNIE"** - wniosek pozytywnie przeszedł weryfikację i został zaakceptowany.

ROZPATRZONY POZYTYWNIE

"ZAMKNIĘTY" - wniosek posiadający wcześniej status W TRAKCIE WYJAŚNIEŃ, ale został złożony nowy wniosek za ten sam okres (odpowiedź na wezwanie/żądanie w formie nowego wniosku)

ZAMKNIĘTY

## Składanie wniosków

W celu dodania nowego wniosku klikamy przycisk Utwórz wniosek w pasku narzędzi i wypełniamy poniższy formularz.

| Wniosek FWRC - Wpis w rejestrze 🛛 🗕 🗙 |
|---------------------------------------|
| Nazwa Wnioskodawcy                    |
| eDokumenty                            |
| Typ Wnioskodawcy*                     |
| SPRZEDAWCA ENERGII                    |
| Okres rozliczeniowy*                  |
| wybierz 🔻                             |
| ZAPISZ ZAMKNU                         |

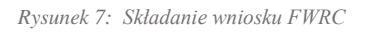

Formularz składa się z pól:

- Nazwa Wnioskodawcy pole uzupełniane automatycznie na podstawie nazwy firmy, do której przypisany jest zalogowany użytkownik.
- Typ Wnioskodawcy jest to lista ograniczona zgodnie z Kartą Informacyjną Wnioskodawcy.
- Okres rozliczeniowy z listy rozwijanej wybieramy dostępny okres rozliczeniowy za który możemy w danej chwili złożyć wniosek.

#### Uwaga!

Odbiorca Giełdowy może złożyć wniosek tylko za okres rozliczeniowy 1 styczeń - 30 czerwiec 2019 r.

#### Uwaga!

W danym okresie rozliczeniowym możliwe jest złożenie dwóch wniosków o wypłatę kwoty różnicy cen na portalu, po jednym dla Sprzedawcy Energi oraz Obiorcy Giełdowego, poprzez dwukrotne utworzenie wniosku.

Po wypełnieniu klikamy **ZAPISZ**, wyświetli się poniższe okno z zakładkami **Dane podstawowe**, **Załączniki**.

| WNIOSEK -                                           | WNIOSEK O WYPŁATĘ KWOTY RÓŻNICY CENY               | ? _ 🗆 🗙   |
|-----------------------------------------------------|----------------------------------------------------|-----------|
| Dane podstawowe Załączniki                          |                                                    |           |
|                                                     |                                                    |           |
| Nazwa wnioskodawcy                                  | eDokumenty                                         |           |
| Okres rozliczeniowy                                 | od 1 stycznia do 30 czerwca 2019                   |           |
| Typ wnioskodawcy                                    | SPRZEDAWCA ENERGII                                 |           |
| Załączniki                                          |                                                    | 🕻 Odśwież |
| Brak załączników. Proszę p<br>kwalifikowanym pliki. | przejść na zakładkę załączniki i dodać podpisane j | oodpisem  |
|                                                     |                                                    |           |
|                                                     |                                                    |           |
|                                                     |                                                    |           |
|                                                     |                                                    |           |
|                                                     |                                                    |           |
|                                                     |                                                    |           |
|                                                     |                                                    |           |

Rysunek 8: Dodawanie załączników do wnoisku

Przechodzimy do zakładki **Załączniki**, gdzie dołączamy wypełnione wnioski podpisane podpisem kwalifikowanym:

- W przypadku Sprzedawcy Energii jest to plik excel Wniosek część A o wypłatę kwoty różnicy ceny lub rekompensaty finansowej oraz plik lub kilka plików csv Wniosek część B nr... - dane, o których mowa w art. 8 ust. 2a pkt. 1 Ustawy.
- W przypadku Odbiorcy Giełdowego jest to plik excel część Wniosek o wypłatę kwoty różnicy ceny oraz pliki potwierdzające zakup energii.

W zakładce **Załączniki** możliwe jest załączenie dodatkowych dokumentów podpisanych podpisem elektronicznym np. plik PDF.

#### <u>Uwaga !</u>

Tylko wnioski, które są podpisane kwalifikowanym podpisem elektronicznym mogą zostać złożone do ZRSA.

Za pomocą przycisku **Dodaj** dołączamy pliki. Poniżej podgląd prawidłowo załączonych plików.

|            | WNIOSEK - WNIOSEK O WYF                      | YŁATĘ KWOTY RÓŻNICY CENY | ? _ 🗆 > |
|------------|----------------------------------------------|--------------------------|---------|
| <b>(</b> ) | Nazwa                                        | Rozmiar Data mod.        | Dodai   |
|            | Wniosek cz A_SE_KRC.xlsx 13,90 K2019-07-25 ( |                          | Ling    |
| q          | Wniosek cz A_SE_KRC.xlsx.xades               | 21,52 K2019-07-25 (      | Usun    |
|            | Image: White B_SE_KRC new.csv                | 14,52 №2019-07-25 (      | Odśwież |
| Q,         | Wniosek cz B_SE_KRC new.csv.xades            | 21,51 K2019-07-25 (      |         |

Rysunek 9: Wniosek z dodanymi załącznikami

Następnie przechodzimy do zakładki Dane podstawowe.

| WNIOSEK - WNIOSEK O WYPŁATĘ KWOTY RÓŻNICY CENY ? 🗕 🗖 |                                  |           |           |
|------------------------------------------------------|----------------------------------|-----------|-----------|
| Dane podstawowe Załączniki                           |                                  |           |           |
|                                                      |                                  |           |           |
| Nazwa wnioskodawcy                                   | eDokumenty                       |           |           |
| Okres rozliczeniowy                                  | od 1 stycznia do 30 czerwca 2019 |           |           |
| Typ wnioskodawcy                                     | SPRZEDAWCA ENERGI                |           |           |
|                                                      |                                  |           |           |
| Załączniki                                           |                                  |           | 🕽 Odśwież |
| Nazwa pliku                                          |                                  | Status    |           |
| Wniosek cz B_SE_KRC new.                             | CSV                              | PODPISANY |           |
| Wniosek cz A_SE_KRO                                  | C.xlsx                           | PODPISANY |           |
|                                                      |                                  |           |           |

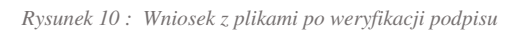

Po dodaniu plików do wniosku - trafiają ona na listę do przetworzenia.

Załączone pliki mogą przyjąć statusy w zależności od etapu przetworzenia:

- **NIEZWERYFIKOWANY** plik nie został jeszcze zweryfikowany.
- **PODPISANY** plik został przetworzony i jest podpisany.
- **NIEPODPISANY** plik został przetworzony, ale nie jest podpisany lub nie został do wniosku załączony plik podpisu.

W przypadku długiego oczekiwania na wynik przetworzenia, Wnioskodawca może odświeżyć sekcję klikając przycisk Codśwież w sekcji Załączniki.

Utworzony wniosek na głównej liście posiada status ROBOCZY.

| eDokumenty | SPRZEDAWCA ENERGII | od 1 stycznia do 30 czerwca 2019 | WNIOSEK O WYPŁATĘ KWOTY RÓŻNICY CENY | ROBOCZY |
|------------|--------------------|----------------------------------|--------------------------------------|---------|
|            |                    |                                  |                                      |         |

Rysunek 11: Wniosek po dodaniu

W celu złożenia wniosku, w którym wszystkie pliki zostały podpisane (posiadają status

POPDISANY) należy zaznaczyć wniosek na liście oraz kliknąć przycisk Wyślij wniosek znajdujący się w pasku narzędzi.

Po kliknięciu "Wyślij wniosek" wyświetlony zostanie komunikat umożliwiający potwierdzenie chęci złożenia wniosku.

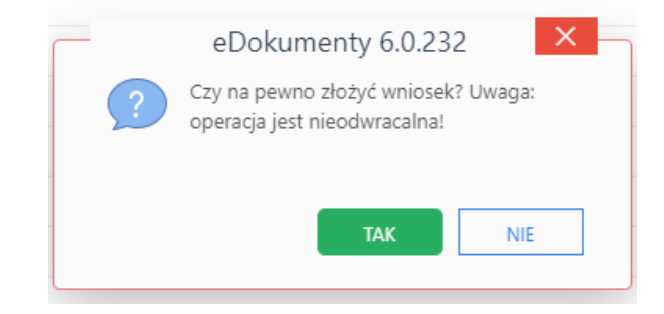

Rysunek 12: Potwierdzenie złożenia wniosku

Po kliknięciu **TAK** wniosek zostaje wysłany do Zarządcy Rozliczeń S.A i zmienia status na liście wniosków na **ZŁOŻONY.** 

| eDokumenty | SPRZEDAWCA ENERGII | od 1 stycznia do 30 czerwca 2019 | WNIOSEK O WYPŁATĘ KWOTY RÓŻNICY CENY | ZŁOŻONY |
|------------|--------------------|----------------------------------|--------------------------------------|---------|
|            |                    |                                  |                                      |         |

Rysunek 13: Widok wniosku ze statusem złożony